### Click on "submit new abstract"

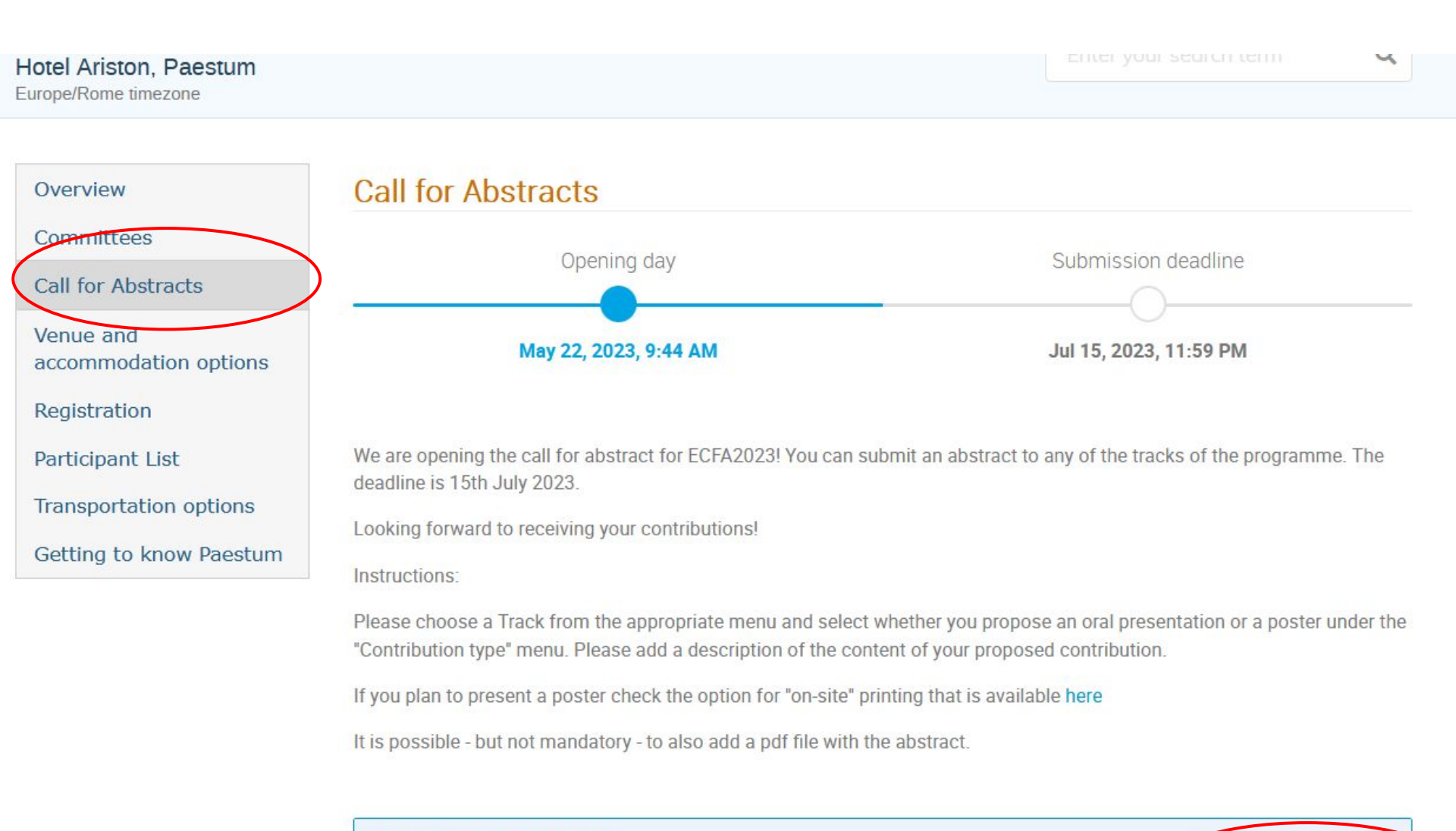

The call for abstracts is open

You can submit an abstract for reviewing.

## If you don't have an INFN login account you can create one by following the link

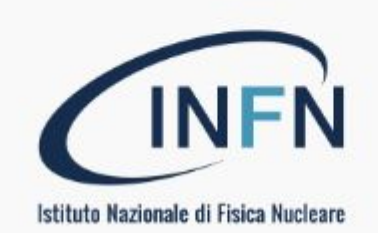

Login with INFN-AAI

- or as external user with an INFN indico account -

< Back

#### Follow the link below saying "create one here"

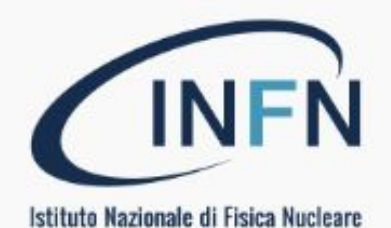

#### Login with INFN-AAI

- or as external user with an INFN indico account -

Username

Password

Forgot my password

Login with Indico

If you do not have an INFN Indico account yet, you

can create one here.

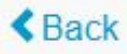

### Add an address and verify you are not a bot

#### Create a new Indico profile

To create a new Indico profile you first need to verify your email address.

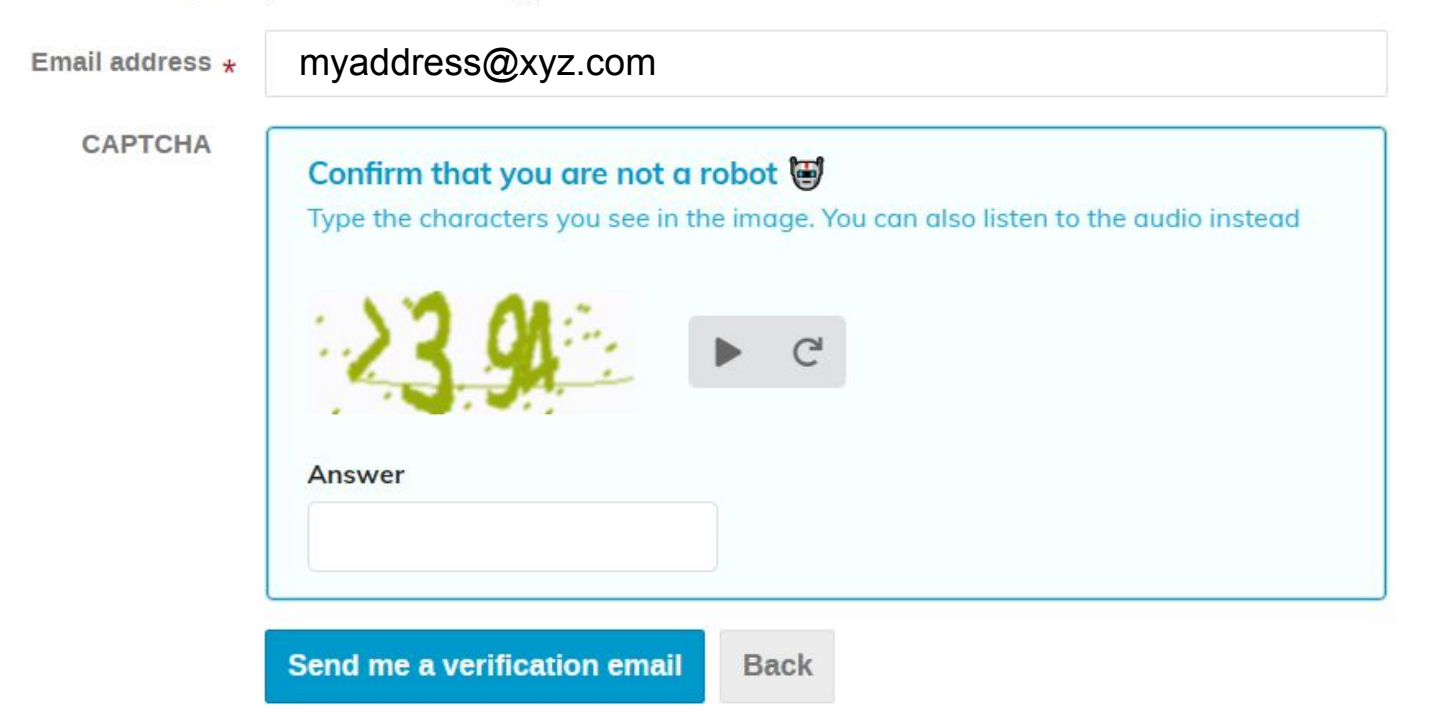

An e-mail will arrive at the address you indicated with topic "*[Indico] Verify your email*" from the noreply-indico-teamATinfn.it. Click the link in the body to proceed

# This page should appear: fill the \* in the form and you will have an account!

#### Create a new Indico profile

✓ You have successfully validated your email address and can now proceed with the registration.

| User information  |                                 |
|-------------------|---------------------------------|
| Email address     |                                 |
| myaddress@xyz.com |                                 |
| First name *      | Last name *                     |
| Affiliation       |                                 |
|                   |                                 |
| Login details     |                                 |
| Username *        |                                 |
| Password *        | Confirm password *              |
|                   |                                 |
|                   | Create my Indico profile Cancel |